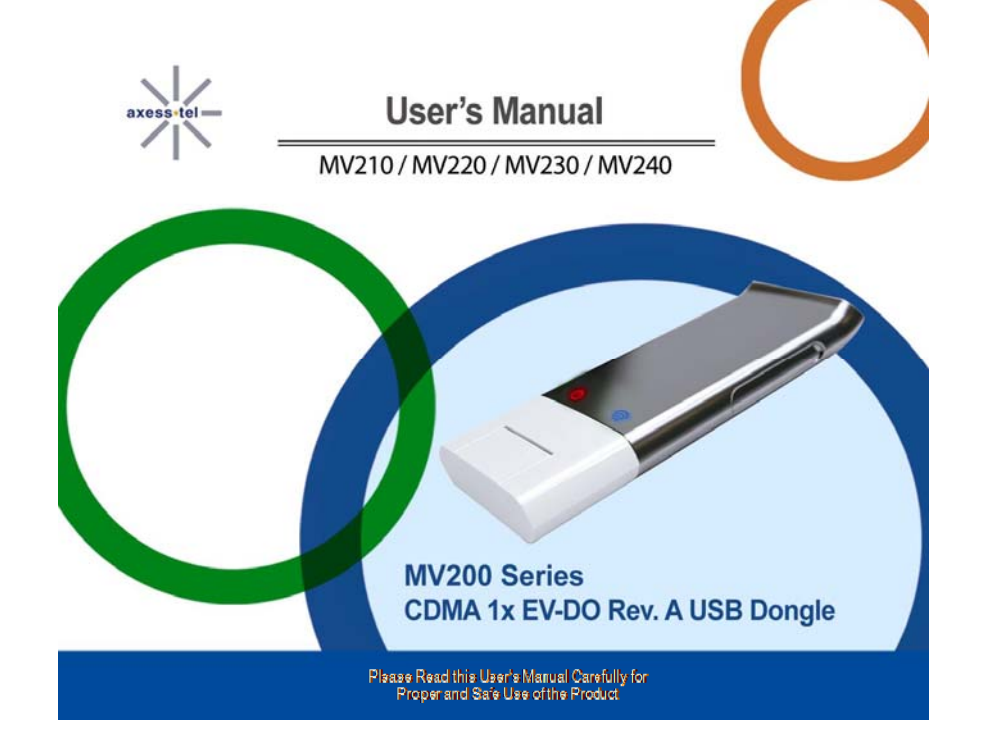

#### Copyright

Axesstel Inc. (<u>www.axesstel.com</u>) holds the copyright to this user manual. This user's manual may not be reproduced, distributed or changed in any form without permission from Axesstel Inc.

#### Registered Trademark

The registered trademarks appearing in this user manual are owned by their respective companies.

#### Confidential & Proprietary

This user manual is the intellectual property of Axesstel Inc. and its technical material cannot be copied or used without the permission of Axesstel Inc.

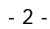

#### **Table of Contents**

| Templates   |    |
|-------------|----|
| Sending SMS |    |
| SETTINGS    | 17 |
| Internet    | 17 |
| Modem       |    |
| SMS         |    |
| ETC.        |    |
| MEMO        | 19 |

- 3 -

#### ┈

#### **Safety Notice**

This safety notice is to help protect the user's safety and prevent any property damage or inconvenience due to accidents. Please use the product properly after thoroughly understanding the following notice. Please read this manual's notice carefully in order to

use the product safely and properly.

#### Caution

- Do not disassemble, rebuild or repair the device through one's own discretion.
- Do not to use the device in areas where the use of mobile phones is prohibited. When in hospitals and medical centers, use the device according to rules and regulations. Do not use the device on airplanes.
- •
- Keep the device out of the reach of children. Do not touch or use the device with wet hands.
- Do not use the device outdoors in weather with thunder and lightning. •

### Notice

- Be careful because the device could be damaged or • altered if it struck or thrown (and dropped). If the device malfunctions, be sure to take it to the .
- specified service center. Keep the device and PC's USB ports clean. .
- Do not use or store with magnetic storage media. · Do not use or store in extremely hot or cold places or places with extreme temperature changes.
- If the modern is disconnected from the PC while it is on, data could be lost. Shut down all programs and disconnect the modem after the power LED is turned off.
- When running a notebook computer on its battery, • the device will use additional power, causing the notebook battery to be consumed somewhat faster.
- . When using the modem with a desktop PC, maintain at least 50 cm distance from the wall.

- 4 -

#### **Product Introduction**

Thank you for purchasing the Axesstel MV200 Series. The MV200 Series is a CDMA 1x EV-DO Rev. A type USB Data Modem that can freely use wireless internet anytime and anywhere.

This model supports various frequencies according to the model names shown below, and each model has optional USIM support.

- MV210: Supports 450 MHz

- MV210: Supports 400 MHz
   MV220: Supports 800 MHz
   MV230: Supports 1900 MHz
   MV240: Supports 800/1900 MHz

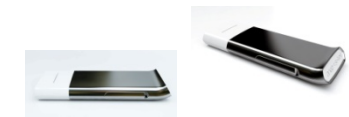

#### **Product Features**

- **General Features**
- USIM Support (optional)

•

- Osini Support (poloria)
   Internet
   Short Message Service (SMS)
   Auto Installation (WHQL certified)
   Operating Temperature: -20 °C ~ +50 °C
   Storage Temperature: -30 °C ~ +80 °C
   Humidity: 5 ~ 95 %

#### **Technical Features**

- :
- Internal Type Anterna (Interna) Uses PC power (No Battery/ Charges from the USB port) Backwards compatible with IS-95 A/B, CDMA2000 EV-DO Rev. A and 1x. IS-2000 data rates up to 153.6kdps in forward and reverse CH. IS-865 data rates up to 3.1Mbps forward and 1.8Mbps reverse channel :
- IS-etio data rates up to 3.1Wbps forward and 1.aWbps reverse channel USB 1.1 interface Software interface: IS-707 AT Command set & Qualcomm Extended AT command + Avesstel extended AT Command jet Max power consumption: < 500mA (24dBm, USB Port Power) Standby Output Power: <-61dBm : :

### 米

#### MV200 Series User's Manual (STD Ver. 0.1)

Cable (optional)

 $\bigcirc \not \sim$ 

#### Data Rate

Under EVDO Rev. A network

Downloads: Up to 3.1 Mbps
Uploads: Up to 1.8 Mbps

\* Note: The data speeds shown above may vary according to the operator's network status.

#### **Mechanical Features**

LEDs: RSSI and Power indication
 Dimension: 35mm(W) x 92mm(H) x 9.6mm(D)

#### FCC Compliance Information

This device complies with Part 15 of FCC Rules. Operation is subject to the following two conditions:

This device may not cause harmful interference, and
 This device must accept any interference received.

Including interference that may cause undesired operation

# Product Components

The MV200 Series product components are as follows.

Quick installation USB Extension

MV200 Device Guide

\* Note: The pictures in this user manual are only used to demonstrate the moden's functions, so they may be different from what you see on your modem. Please refer to your modem if there are any differences.

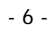

MV210 / MV220 / MV230 / MV240

#### **System Requirements**

• OS: Microsoft Windows 2000, XP and Vista (Driver support only: selected Linux versions and MAC Tiger 10.4 & Leopard 10.5)

- (1) Recommended Specifications
  CPU: Pentium III 550Mhz or higher
  RAM: 256MB or more
  VGA: Video card with10241768 resolution and 65536 or more colors
  HDD: 200MB or more hard disk space
  Others: CD-ROM Drive or DVD Drive

- (2) Minimum Specifications
  CPU: Pentium II 300Mhz or higher
  RAM: 128MB or more
  VGA: Video card with10241768 resolution and 65536 or more colors
  HDD: 100MB or more hard disk space
  Others: CD-ROM Drive or DVD Drive

#### Names of Parts

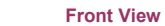

RSSI LED Power LED Side View RF Cable Port USIM Port USB Port

⋇

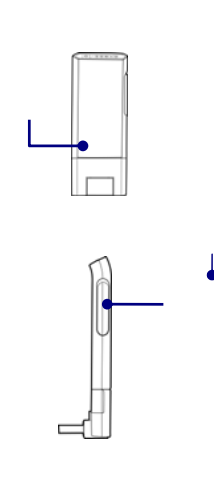

- 7 -

## 米

#### **LED Operation**

The MV200 Series has 2 LEDs, and the LEDs indicate the status of the device as follows.

| LED            | Color  | Description       |
|----------------|--------|-------------------|
| Dowor          | None   | No power supplied |
| Power          | Red    | Power supplied    |
| Data<br>(RSSI) | None   | No Signal         |
|                | Red    | Weak signal       |
| Data<br>(RSSI) | Purple | Medium Signal     |
|                | Blue   | Good Signal       |

#### Installing the Program

When first installing the modem on your PC, disable any firewalls in order to install it without problems.

#### 1. Connect the USB dongle to the PC.

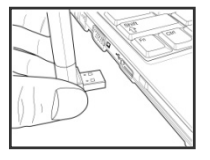

\* Note: Adjust the MV200 Series' USB port angle of rotation as shown in the picture so that is appropriate for the user environment.

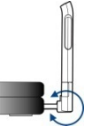

- 8 -

#### MV210 / MV220 / MV230 / MV240

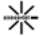

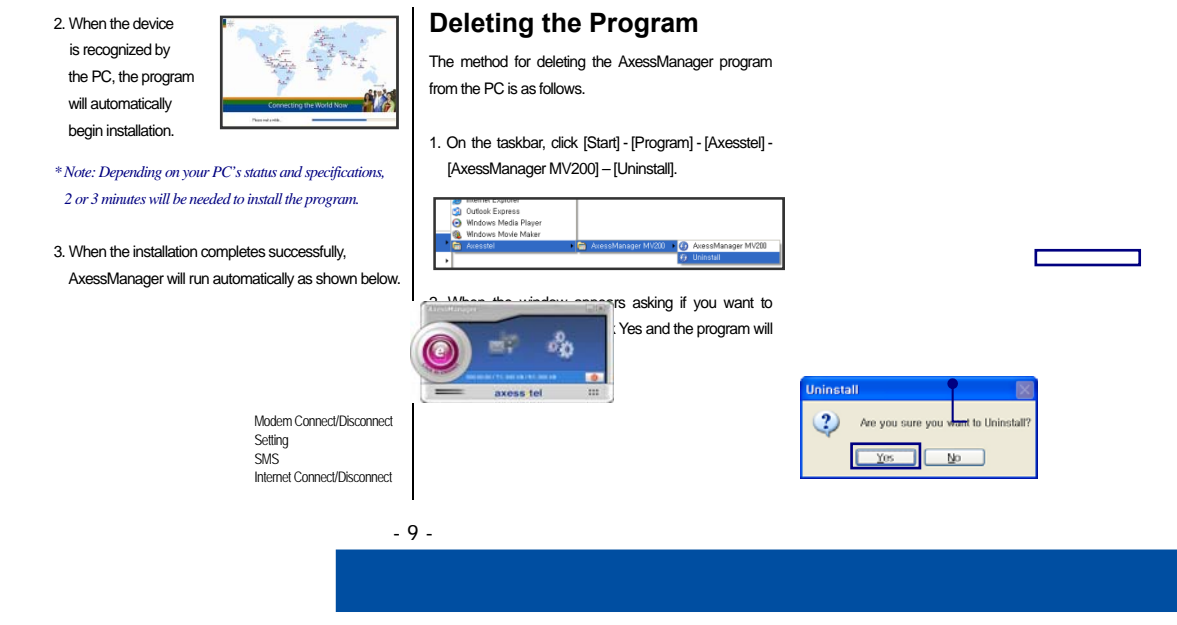

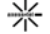

#### **Initial Setup**

The initial setup for the product after purchase is as follows. MV200 supports both UIM and Non UIM types.

#### When Using UIM (SIM) Card

1. Insert properly activated UIM card provided by the company into the UIM port..

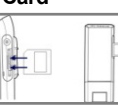

- 2. Connect the USB dongle to the PC.
  - If you insert a UIM
  - i you insert a Oliv
  - card with a PIN

lock set, the Verify PIN window will appear and you must enter the password.

\* .Note: After normally entering the PIN password, you can use the internet with AxessManager without any other problems. You can enter the PIN up to 3 times, and if you forget the PIN, contact the place of purchase.

#### 3. AxessManager will be popped up

 After this, follow the below <u>When Not Using UIM</u> <u>(SIM) Card</u> section's instruction and complete the initial settings.

When Not Using UIM (SIM) Card (Connect the USB dorige to the PC)

1. In the AxessManager window, click [Setting].

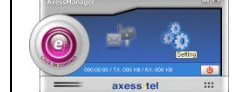

- 10 -

MV210 / MV220 / MV230 / MV240

2. In the Options window, click [New].

| O reares      raaas       pet   70 m. |            |
|---------------------------------------|------------|
| Selected for each some i form         |            |
|                                       |            |
|                                       |            |
| bir Dile Pipettei                     | <b>NA4</b> |
|                                       |            |
|                                       |            |

- New: Register a new internet service provider.
   Delete: Delete a registered internet service provider.
   Properties: View or modify a registered internet service provider's info.
   Modern: Set the current location info for modern connections.
- 3. In the New window, enter the internet settings and click [Save].

- Connect Name: Enter the name of the service
- provider which will appear in the options window. Phone: Enter the phone number for modern access. (The default is "#777") •

\*Note: The default number is set #777 but depending on the country and the network operator, the set number may be

different, so register the product and set it to the number set

by the network operator you are using.

- . User Name: Enter the User ID used by the network operator if needed. Password: Enter the password for internet
- connections. .
- Remember Password: Set the password to be saved and automatically entered when connecting o the interr

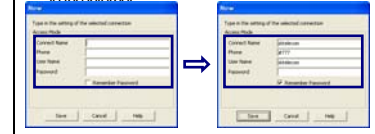

- 11 -

⋇

4. Select a network operator registered in the Selected Service Provider list and click the [Select] button.

|         |        | THE COMPANY OF A |       |
|---------|--------|------------------|-------|
| telecom |        | and an           |       |
| fiew    | Delete | Properties       | Modem |

 Olick the basic settings for connecting to the internet are complete.

#### Setting the PIN

You can choose whether to use a PIN password through the following method. In the Modem tab, go to the PIN section and click Disabled and then click the [Apply] button.

#### Changing the PIN

Enter the Old Pin and the new PIN that you want, then re-enter the new PIN in the Verify field and click the [Apply] button.

| Contraction 1100 |                          | 8                          |             |
|------------------|--------------------------|----------------------------|-------------|
| C Internet       | 📓 Moden   🔛 545   🧓 E    | *                          |             |
| Data Hod         | C 14 C 800 F 8004        | ta Apply                   |             |
| 101              | C Enabled (4 Deabled     | Apply                      |             |
|                  | Old PDN Terres           | Apply                      |             |
|                  | New PD1                  |                            |             |
| 3                | Contraction and a second |                            |             |
|                  | Option                   | <b>6</b> 0                 |             |
|                  | G 14                     | Annual Di Hadem I States I | The Dec.    |
|                  |                          | must meren im and          |             |
|                  | Dat                      | ande Carceloo Fe           | 00+1x       |
|                  | Dat                      | When C M C ECO C E         | 00+1x Apply |

- 12 -

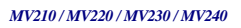

#### **Using Internet**

Connecting to the Internet

1. In the AxessManager window, click the [Connect to Internet] icon.

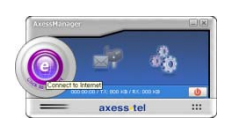

2. As shown below, the program will attempt to connect to the internet and if successful, a notification window will appear. Click [OK].

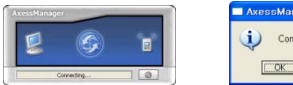

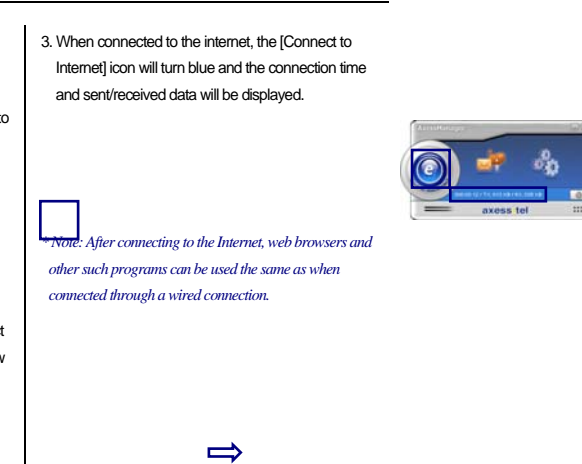

⋇

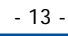

\_\_\_\_QK\_\_\_\_

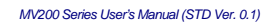

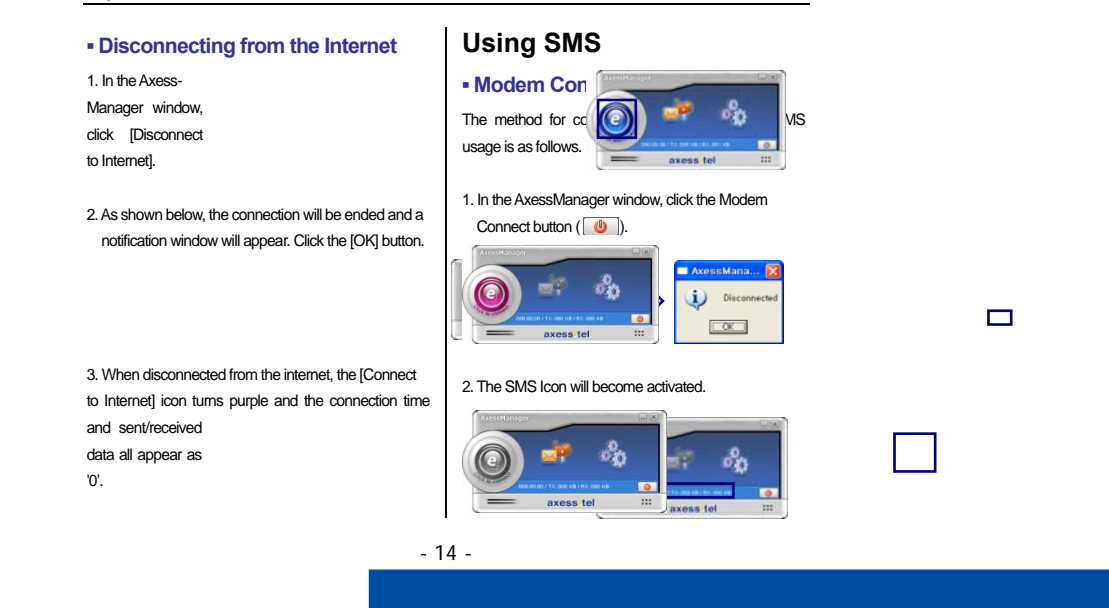

⋇

#### Running the SMS Manager

The method for running the SMS manager is as follows.

1. Click the SMS icon.

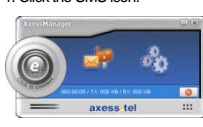

2. As shown below, the SMS Manager window appears, which can send or receive SMS messages.

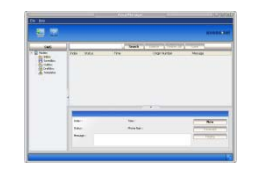

#### In the InBox, you can reply to received messages, send messages and delete messages. SimInBox When using an USIM card, all messages are saved on the USIM card, and you can check the received and replied messages in the SimInBox SavedBox In the SavedBox, you can reply to received messages, send messages and delete messages.

Using the SMS Manager

InBox

- 15 -

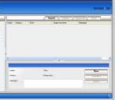

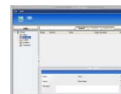

米

# ⋇

#### MV200 Series User's Manual (STD Ver. 0.1)

### OutBox

In the OutBox, you can check messages that have been sent. Also, you ca select messages an forward or delete them.

#### DraftBox

In the DraftBox you ca check messages that hav not been sent but hav been saved. Also, you ca select messages an forward or delete them.

#### Templates

You can enter often-used messages in the Templates section.

|                   | 11 | . <del>2</del> |      | R      |
|-------------------|----|----------------|------|--------|
|                   |    |                |      |        |
|                   |    |                |      |        |
|                   |    |                |      | _      |
| The second second | 10 | -              | 1001 | - Time |
| 撞                 |    |                |      |        |
| 1                 |    |                |      | _      |
| 10                | 1  | E.,            | -    | -      |

#### Sending SMS

The method for sending SMS messages with the SMS Manager is as follows.

1. In the Message Box, click the [New] button.

2. Enter the receiving number for the SMS and enter the

message.

#### \*.Note: You can send a maximum of

10 messages at once with the SMS Manager.

results.

- 16 -

- 3. If you check the 'Deliver Report' item and click the [Send] button to send the message, a window will appear with the

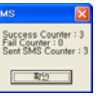

| 5 | 111 |
|---|-----|
| 2 |     |
|   |     |

#### MV210 / MV220 / MV230 / MV240

#### Disconnecting the Modem

The method for disconnecting the modem is as follows.

1. In the AxessManager window, click the Modem Connect (

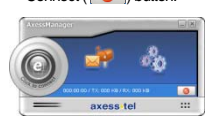

2. The SMS icon will become deactivated and the modem connection will terminate.

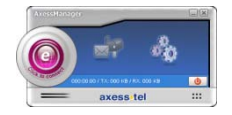

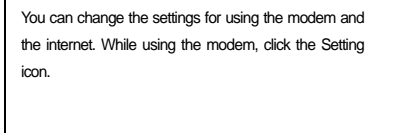

Settings

米

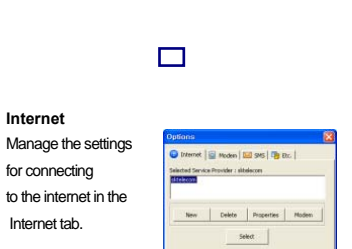

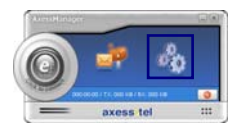

- 17 -

# 米

#### Modem

You can set the Data Mode and the user password in the Modern tab.

#### SMS

In the SMS tab, you can choose whether to Auto Erase messages for when the internal memory space is too low.

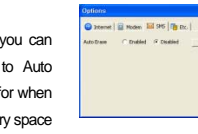

C Enabled - G Dusbled

OBLOOK New LOOK

3663/

Acchy

#### ETC.

In the ETC. tab, you can reset

the device and check the model name and S/W version.

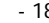

- 18 -

Memo

- 19 -

# **Safety Information**

### 1 . SAFETY INFORMATION FOR FIXED WIRELESS TERMINALS .POTE NTIALLY EXPLOSIVE ATMOSPHERES

Turn your phone OFF when in any area with a potentially explosive atmosphere and obey all signs and instructions. Sparks in such areas could cauls e an explosion or fire resulting in bodily injury or even death.

### INTERFERENCE TO MEDICAL DIVICES

Certain electronic equipment may be shielded against RF signal from you wireless phone. (pacemakers, Hearing Aids, and so on) Turn your phone OFF in health c are facilities when any regulations posted in these areas instruct you to do so. RF signals may affect improperly installed or inadequately shielded electronic system in motor vehicles.

## **.EXPOSURE TO RF ENERGY**

Use only the supplied or an approved replacement antenna. Do not touch the antenna unnecessarily when the phone is in use. Do not move the antenna close to, or couching any exposed part of the body when making a call.

# SAFETY INFORMATION FOR RF EXPOSURE

# Body worm operation

This device was tested in multiple notebook computer configurations with USB port configurations for typical near-body operations with the back of the USB Modem kept 5 mm from body. to maintain compliance with FCC RF exposure requirements it can be used in notebook computers with substantially similar physical dimensions, construction, and electrical and RF characteristics, and that maintain a minimum 5 mm separation distance between the user's body and the back of the USB Modem, including the antenna. the antenna(s) used for this USB Modem must not be co-located or must not operate in conjunction with any other antenna or transmitter within a host device.

# SAR INFORMATION

#### THIS MODEL PHONE MEETS THE GOVERNMENT'S REQUIREMENTS FOR EXPOSURE TO RADIO WAVES.

Your wireless phone is a radio transmitter and receiver. It is designed and manufactured not to exceed the emission limits for exposure to radiofrequency (RF) energy set by the Federal Communications Commission of the U.S. Government. These limits are part of comprehensive guidelines and establish permitted levels of RF energy for the general population. The guidelines are based on standards that were developed by independent scientific organizations through periodic and thorough evaluation of scientific studies. The standards include a substantial safety margin designed to assure the safety of all persons, regardless of age and health. The exposure standard for wireless mobile phones employs a unit of measurement known as the Specific Absorption Rate, or SAR. The SAR limit set by the FCC is 1.6 W/kg. \*

Tests for SAR are conducted with the phone transmitting at its highest certified power level in all tested frequency bands. Although the SAR is determined at the highest certified power level, the actual SAR level of the phone while operating can be well below the maximum value. This is because the phone is designed to operate at multiple power levels so as to use only the power required to reach the network. In general, the closer you are to a wireless base station antenna, the lower the power output. Before a phone model is available for sale to the public, it must be tested and certified to the FCC that it does not exceed the limit established by the government adopted requirement for safe exposure. The tests are performed in positions and locations (e.g., at the ear and worn on the body) as required by the FCC for each model. The highest SAR value for this model phone when tested for use at the body is 1.11 W/Kg. (Body-worn measurements differ among phone models, depending upon available accessories and FCC requirements). While there may be differences between the SAR levels of various phones and at various positions, they all meet the government requirement for safe exposure. The FCC has granted an Equipment Authorization for this model phone with all reported SAR levels evaluated as in compliance with the FCC RF exposure guidelines. SAR information on this model phone is on file with the FCC and can be found under the Display Grant section of http://www.fcc.gov/ oet/fccid after searching on FCC ID:

### PH7MV240.

Additional information on Specific Absorption Rates (SAR) can be found on the Cellular Telecommunications Industry Asso-ciation (CTIA) web-site at http://www.wow-com.com. \* In the United States and Canada, the SAR limit for mobile phones used by the public is 1.6 watts/kg (W/kg) averaged over one gram of tissue. The standard incorporates a sub-stantial margin of safety to give additional protection for the public and to account for any variations in measurements.

# U.S.A.

# U.S.FEDERAL COMMUNICATIONS COMMISSION RADIO FREQUENCY INTERFERENCE STATEMENT

# INFORMATION TO THE USER

NOTE : This equipment has been tested and found to comply with the limits for a Class B digital device pursuant to Part 15 of the FCC Rules. These limits are designed to provide reasonable protection against harmful Interference in a residential installation This equipment generates, uses, and can radiate radio frequency energy and, if Not installed and used in accordance with the instructions, may cause harmful Interference to radio communications. However, there is no guarantee that interference will not occur in a particular Installation. If this equipment does cause harmful interference to radio or television reception, which can be determined by turning the equipment off and on, the user is encouraged to try to correct the interference by one or more of the following measures:

- \*- Reorient or relocate the receiving antenna.
- . Increase the separation between the equipment and receiver.
- \*- Connect the equipment into an outlet of a circuit different from that to which the receiver is connected.
- \*- Consult the dealer or an experienced radio/TV technician for assistance.

Changes or modification not expressly approved by the party responsible for Compliance could void the user's authority to operate the equipment. Connecting of peripherals requires the use of grounded shielded signal cables.

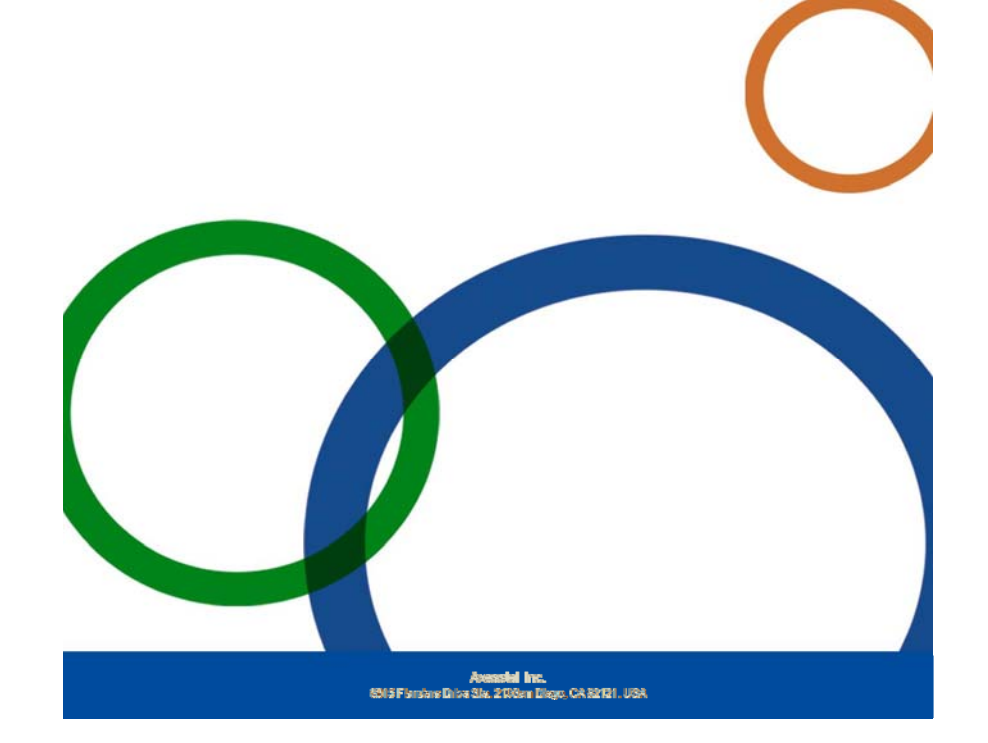